## **Reviewing Draft Authorizations in Vendor Portal**

The step-by-step instructions below demonstrate the process of reviewing a **Draft Authorization in the AWARE Vendor Portal**, and the steps to accept, reject, or to leave comments for VR staff.

Note:

- Only Vendors with appropriate draft authorization permissions will have access to this process. If a new user needs to be configured, please email VRSupport@nysed.gov.
- Group authorizations (e.g., 1000X) do not currently display in the Vendor Portal, so these draft authorizations will be provided to vendors by email.

Vendor Portal: Check Draft, Accept or Deny Vendor Portal: See Updated Authorization

| Activity Name                                                                                             | Procedure Notes                                                                                                    |                                                                                             |                                                                                                    |  |
|----------------------------------------------------------------------------------------------------|----------------------------------------------------------------------------------------------------|---------------------------------------------------------------------------------------------|----------------------------------------------------------------------------------------------------|--|
| Objective 1: Vendor Portal – Vendor checks draft, downloads copy, then leaves response and adds comments. |                                                                                                    |                                                                                             |                                                                                                    |  |
| 1.01 Items to<br>Review                                                                                   | Inside the Vendor Portal, vendors will now see an "Items to Review" section. This will list the draft authorizations that are sent to the vendor.      Inside Conversions Resources Automations Resources Resources |                                                                                             |                                                                                                    |  |
|                                                                                                    | Vendor Information                                                                                                    | System Message                                                                              | Most Recent Activity                                                                                                    |  |
|                                                                                                    | Vendor Name: Allognoy: Steuben Counties Chapter NYSARC<br>Vendor Number: Phone;<br>Email:                                                                                                    | Can be static or updateable for the<br>vendor<br>Can be static or updateable for the vendor | Vendor Requested Payments       ID     Service       391     Benefits Counseling       390     Potentially Eligible Pre-ETS       133     Other Services |  |
|                                                                                                    | Items to Review                                                                                                    | ,                                                                                           |                                                                                                    |  |
|                                                                                                    | Draft Authorizations                                                                                                    | Date                                                                                        |                                                                                                    |  |
|                                                                                                    | 3063                                                                                                    | 05/17/2023                                                                                  |                                                                                                    |  |
|                                                                                                    |                                                                                                    | View All                                                                                    |                                                                                                    |  |
| 1.02 Select Draft<br>Authorization                                                                        | • From the <b>Items</b><br>Authorization.                                                                                                    | to Review section, selec                                                                    | t a link to a drafted                                                                                                    |  |

| Items to Review                                                          |                                                                  |                                                        |
|--------------------------------------------------------------------------|------------------------------------------------------------------|--------------------------------------------------------|
| Draft Authorizations                                                     | Date                                                             |                                                        |
| 3063                                                                     | 05/17/2023                                                       |                                                        |
|                                                                          | View All                                                         |                                                        |
| • The <b>Draft Authorizatic</b><br>Customer's case inform                | on Review page will dis nation.                                  | play. This shows the                                   |
| Home / Draft Authorizations / Draft                                      | Auth Review [Auth #3063]                                         |                                                        |
| Participant/Case Inform                                                  | ation                                                            |                                                        |
| Address                                                                  |                                                                  |                                                        |
| 11 Garden Lane<br>Saratoga NY, 12019                                     |                                                                  |                                                        |
| Primary Phone<br>(564) 343-2435 [Cell]                                   |                                                                  |                                                        |
| Primary Disability<br>General Physical Debilitation                      |                                                                  |                                                        |
| IPE Goal<br>n/a                                                          |                                                                  |                                                        |
| Case ID<br>2839                                                          |                                                                  |                                                        |
| Primary Counselor<br>Kane, Patrick                                       |                                                                  |                                                        |
| Counselor Email<br>patrick.kane@nysed.gov                                |                                                                  |                                                        |
| Caseload<br>PatrickK                                                     |                                                                  |                                                        |
| Authorization Type<br>Contract                                           |                                                                  |                                                        |
| Service Being Requeste                                                   | ed                                                               |                                                        |
| • At the bottom of the p well as any <b>attachmen</b> from the VR staff. | age, it also shows the <b>s</b><br>ts and any <b>previous co</b> | ervice being requested, as<br>mments that came through |

|                | Service Being Requested                                                                                                    |
|----------------|----------------------------------------------------------------------------------------------------|
|                | Q Search                                                                                                    |
|                | Line Number 🗘 Service 🗘 Description 🌐 Units 🗘 Rate 🗘 Request Date 🗘                                                                                                    |
|                | Image: Constraint of the services         Image: Constraint of the service of the service of t |
|                | H 4 1 H 20 T Items per page                                                                                                    |
|                | Vendor Review                                                                                                    |
|                | Vendor Contact Email<br>patrick kane-Conveed.gov                                                                                                    |
|                | Perior Response                                                                                                    |
|                | renew response                                                                                                    |
|                | Comments                                                                                                    |
|                | Attachments to Review                                                                                                    |
|                | Q Search_ 🕁 ⊙ 🗰                                                                                                    |
|                | File Name 2 Date Attached 2 Actions 2                                                                                                    |
|                | Initial Comments on Vendor Requests issue .docx 12/13/2023 VIEW                                                                                                    |
|                | H ◀ 1 ► H 20 ▼ Items per page                                                                                                    |
|                |                                                                                                    |
|                | SUBMIT                                                                                                    |
|                | Comment History                                                                                                    |
|                | Q, Starch_ 🖞 💬 🏢                                                                                                    |
|                | Date View View View View View View View Vie                                                                                                    |
|                | 12/13/2023 Kane, Patrick Sending Test Draft A826943 12/13 8:10 am (Part ID 103834)                                                                                                    |
|                | H 4 1 P H 20 T tems per page                                                                                                    |
|                | The vendor will review this information and then decide if the authorization                                                                                                    |
|                | can be accepted or not.                                                                                                    |
| 1.03 Accept or | • Below the Service Being Requested section, there is a Vendor Review                                                                                                    |
| Reject Draft   | section with a "Review Response" drop down.                                                                                                    |
| Authorization  | Service Being Requested                                                                                                    |
|                | Q. Search. , U. O. III                                                                                                    |
|                | Line Number $\hat{\downarrow}$ Service $\hat{\downarrow}$ Description $\hat{\downarrow}$ Units $\hat{\downarrow}$ Rate $\hat{\downarrow}$ Request Date $\hat{\downarrow}$                                                                                                    |
|                | Image: Control of the services         Image: Control of the service of the service of the ser |
|                | H 4 1 Finis Per page                                                                                                    |
|                | Vendor Review                                                                                                    |
|                | Vendor Contact Email<br>patrick.kane@nysed.gov                                                                                                    |
|                | Review Response                                                                                                    |
|                |                                                                                                    |
|                | • Vendors will use this drop down to decide if the services are <b>Accepted</b>                                                                                                    |
|                | or rejected.                                                                                                    |
|                |                                                                                                    |
|                | Vendor Review                                                                                                    |
|                | Vendor Contact Email                                                                                                    |
|                | patrick kane@nysed.gov                                                                                                    |
|                |                                                                                                    |
|                | Review Response                                                                                                    |
|                | Accepted by Vendor                                                                                                    |
|                | Accepted by Vendor                                                                                                    |
|                | Rejected by Vender                                                                                                    |
|                | Rejected by vehicle                                                                                                    |
|                | • In the <b>Review Response</b> field, if vendors select "Rejected by Vendor", an                                                                                                    |
|                | additional drop down field will display fitled "Pojected Peacon" that will                                                                                                    |

|                                                            | have different rejection options for the vendor to select.                                                                                                    |  |  |  |  |
|------------------------------------------------------------|----------------------------------------------------------------------------------------------------|--|--|--|--|
|                                                            | Review Response                                                                                                    |  |  |  |  |
|                                                            | Rejected by Vendor 👻                                                                                                    |  |  |  |  |
|                                                            | - Rejected Reason                                                                                                    |  |  |  |  |
|                                                            | Unable to provide this service at this time                                                                                                    |  |  |  |  |
|                                                            | Clarification Needed                                                                                                    |  |  |  |  |
|                                                            | Other Reason                                                                                                    |  |  |  |  |
|                                                            | Unable to provide this service at this time                                                                                                    |  |  |  |  |
|                                                            | <ul> <li>In the Review Response field, if vendors approve of the services being drafted, they will select "Accepted by Vendor".</li> </ul>                                                                  |  |  |  |  |
|                                                            | C Review Response                                                                                                    |  |  |  |  |
|                                                            | Accepted by Vendor                                                                                                    |  |  |  |  |
|                                                            | <ul> <li>Vendor's can leave a comment in the <b>Comments</b> field for VR staff to see.</li> </ul>                                                                                                    |  |  |  |  |
|                                                            | Review Response                                                                                                    |  |  |  |  |
|                                                            | Accepted by Vendor                                                                                                    |  |  |  |  |
|                                                            |                                                                                                    |  |  |  |  |
|                                                            | Comments Looks Good please go ahead and issue                                                                                                    |  |  |  |  |
| 1.04 Submit Vendor<br>Review for<br>Draft<br>Authorization | <ul> <li>Once the authorization has been reviewed and the vendor is satisfied with<br/>their review, they can select <b>"Submit"</b> to submit their response back to the<br/>VR staff in Aware.</li> </ul> |  |  |  |  |
|                                                            | Vendor Review                                                                                                    |  |  |  |  |
|                                                            | Vendor Contact Email                                                                                                    |  |  |  |  |
|                                                            | C Review Response                                                                                                    |  |  |  |  |
|                                                            | Accepted by Vendor                                                                                                    |  |  |  |  |
|                                                            | Comments<br>Looks Good please go ahead and issue                                                                                                    |  |  |  |  |
|                                                            | Attachments to Review                                                                                                    |  |  |  |  |
|                                                            | Q Search                                                                                                    |  |  |  |  |
|                                                            | File Name 🗘 Date Attached                                                                                                    |  |  |  |  |
|                                                            |                                                                                                    |  |  |  |  |
|                                                            | DraftAuth.pdf 12/18/2023                                                                                                    |  |  |  |  |
|                                                            | Image: Image     Image: Image                                                                                                    |  |  |  |  |
|                                                            | SUBMIT                                                                                                    |  |  |  |  |
|                                                            | These draft authorizations that have been reviewed, will continue to be                                                                                                    |  |  |  |  |

|                           | available i                                       | n the <b>Draf</b> t                                                                                                   | t Authoria                                                                                                | zation section                                                                                                    | on.                                                                                                    |                                                              |                                                                                                    |
|---------------------------|---------------------------------------------------|----------------------------------------------------------------------------------------------------|----------------------------------------------------------------------------------------------------|----------------------------------------------------------------------------------------------------|----------------------------------------------------------------------------------------------------|--------------------------------------------------------------|----------------------------------------------------------------------------------------------------|
|                           | available i                                       | n the <b>Draf</b> i                                                                                                   | Authoriza<br>Authoriza<br>Author<br>Open A<br>Closed<br>Eligible<br>Draft A                               | ation Section<br>ations Requestion<br>ization Search<br>Authorizations<br>I Authorization<br>of Payment<br>Authorizations                                                   | on.<br>sted Payments<br>endor Inf<br>andor Name:<br>andor Number<br>tone:<br>Email:                                                                                                    | Referral<br>formati<br>TEST KLI.<br>er: 110000               | Service Request<br>ON<br>JQIUPN BZIFCJG N<br>0624                                                                    |
| Objective 2: Vendor       | Portal User Review                                | EXERCITE / Draft Authorization<br>Draft Authorization<br>Q membre<br>Auth Number<br>Astro252<br>Abtro255<br>WS Update | Note Theorem Actual Derivation<br>s<br>S<br>Name Cease<br>Test. Auth 3444<br>Test. Auth 3444<br>d Draft O | D         Counselor           91         Hst2716, Hot2716           91         Hst2716, Hot2716           91         Hst2716, Hot2716           91         Hst2716, Hot2716 | Reporting Structure Begin Dat<br>SOUTHERN TER<br>DISTINCT OFFICE 6/14/2024<br>SOUTHERN TER<br>DISTINCT OFFICE 7/11/2020<br>horrization                                                                                                    | te End Dute<br>12/31/20<br>4 12/31/20                        | LEST RELACIONEN EZT<br>LO E IN<br>Vendor Response<br>24 Accepted by Vendor<br>24 Not Completed                       |
| 2.01 Resubmitted<br>Draft | If VR s     in the                                | taff <b>resubr</b><br>ir draft iter<br>Payments Referral Servi                                                        | <b>mit the d</b> i<br>ms to revi<br><sup>ce Request</sup>                                                 | r <b>aft</b> with ne<br>ew. Just as                                                                                                    | w comments,<br>they did on th                                                                                                    | , the ver<br>ne first s                                      | ndor will see it<br>ubmission.                                                                                       |
|                           |                                                   | Vendor Information<br>Vendor Name: Allegany-Steu<br>Vendor Namber:<br>Phone:<br>Email:                                | ben Counties Chapter NY                                                                                   | System Me<br>BARC Wee<br>Please contact a<br>UPDATE: A<br>below. This<br>Invoice Numb<br>https://www.a                                                                      | SSage<br>ame to ACCES-VF3 Aware Vendor Portal.<br>covered Broads gay for any questions or c<br>new FAQ has been posted at th<br>s provide more guidance on the<br>ers and Uploading Monthly repo<br>do not require payment.<br>icces.nysed.gov/sites/acces/files<br>vr-vendor-portal-faq.pdf | No<br>concerns. ID<br>le link 51<br>use of 52<br>s/vr/acces- | st Recent Activity<br>dor Requested Payments<br>Service<br>55 Job Search Assistance<br>11 Supported Employment Servi |
|                           | <ul> <li>Inside of t comments comments</li> </ul> | Items to Review                                                                                                    | Dife<br>12/13/2023<br>Lim Al<br>Uthorizatio<br>elect a ne<br>bmit back                                    | on, the ven<br>ew <b>Review F</b><br>< to the VR s                                                                                                    | dor will see ai<br><b>Response</b> , ado<br>staff.                                                                                                    | ny upda<br>d additio                                         | ted<br>onal                                                                                                    |

|                  | Vendor Review                              |                                                 |
|------------------|--------------------------------------------|-------------------------------------------------|
|                  | Vendor Contact Email                       |                                                 |
|                  | patrick.kane@nysed.gov                     |                                                 |
|                  | Review Response 👻                          |                                                 |
|                  |                                            |                                                 |
|                  | Comments                                   |                                                 |
|                  | Attachments to Review                      |                                                 |
|                  | Q Search                                   | 🕁 \ominus 🔳                                     |
|                  | File Name 🔶 Date Attached                  | ↓ Actions ↓                                     |
|                  | 4                                          | No records available                            |
|                  | H 4 F H 20 V items per page                |                                                 |
|                  |                                            |                                                 |
|                  | SUBMIT                                     |                                                 |
|                  | Comment History                            |                                                 |
|                  | Q Search                                   | ب 🖂 🖬                                           |
|                  | Date 🗘 Name                                | Comment C                                       |
|                  | 12/13/2023 Kane, Patrick                   | Added Additional Unit                           |
|                  | 12/13/2023 Kane, Patrick                   |                                                 |
|                  | 12/13/2023 Kane, Pat                       | Rejecting this draft auth request               |
|                  | 12/13/2023 Kane, Patrick                   | Please review A826946 👻                         |
|                  | H 1 H 20 r items per page                  |                                                 |
| 2.02 Issued Auth | • If VR staff issues the author            | ization, The vendor will find the Authorization |
|                  | within their <b>Open Authoriz</b> a        | ation search in the Vendor Portal.              |
|                  | Home Conversations Resources Authorization | ons Requested Payments Referral Service Request |
|                  | Authorizz                                  | ation Search                                    |
|                  | Open Au                                    | thorizations                                    |
|                  | Vendor Informat                            | System Messa                                    |
|                  | Vendor Name: Allegany Eligible f           | or Payment or NYSARC Con he ator                |
|                  | Vendor Number: 1000(<br>Draft Aut          | horizations                                     |
|                  | Phone:                                     | Can be static                                   |
|                  | Authorizations                             |                                                 |
|                  |                                            |                                                 |
|                  | Q Search_                                  | ± ⊖ ∎                                           |
|                  | Auth Number Contract 🚔 Name Case ID        | Counselor Status Balance Begin Date I           |
|                  |                                            |                                                 |
|                  | A826943 SED01-C0133 300246                 | Open \$185.66 12/13/2023 12/31/2023             |